# Pengangkatan Notaris DT/CDT

Calon Notaris DT/CDT hanya menunggu verifikasi dari Verifikator.

# Pembayaran Bukti Tagihan

Setelah Calon Notaris Lolos Verifikasi oleh Verifikator, maka langkah berikutnya adalah melakukan Pembayaran Bukti Tagihan PNBP.

Berikut ini tahapan Calon Notaris melakukan Pembayaran Bukti Tagihan.

- 1. Login notaris
- Masuk ke halaman Website AHU ke alamat http://ahu.go.id/
- Klik Menu login notaris

| DITJEN AHU                                                                                                    | Ditj                                 | en AHU Or            | nline                             |                                   |
|----------------------------------------------------------------------------------------------------|--------------------------------------|----------------------|-----------------------------------|-----------------------------------|
|                                                                                                    |                                      |                      |                                   |                                   |
| PENIPUAN! PENIP                                                                                                    | PUAN UNDANGAN WORKSH                 | HOP 2015             |                                   | (updated : 07/09/2015)            |
| VNDANGAN SOS                                                                                                    | IALISASI PELAYANAN DAN S             | ISTEM PEMBAYARAN AHU | JONLINE                           | (updated : 07/09/2015)            |
| A CONTRACTOR OF CONTRACTOR OF |                                      |                      | 200                               |                                   |
| Website Ditjen AHU                                                                                                    | SIMPADHU                             | Pencarian/unduh      | Pendaftaran Notaris               | Login Notaris                     |
| <b></b>                                                                                                    |                                      | Data                 |                                   |                                   |
| Perseroan terbatas<br>Informasi lebih detail                                                                                                    | Pesan Nama<br>Informasi lebih detail | Perkumpulan          | Fidusia<br>Informasi lebih detail | Yayasan<br>Informasi lebih detail |
| Wasiat<br>Informazi labih detail                                                                                                    | Panduan                              | Customer Care        |                                   |                                   |

• Akan masuk ke halaman login notaris

| KEMENTERIAN HUKUM | M DAN HAK AS | ASI MANUSIA RE | PUBLIK INDONESI. |  |
|-------------------|--------------|----------------|------------------|--|
|                   | LO           | GIN            |                  |  |
| [                 | User ID      |                | 1                |  |
| ſ                 | Password     |                | 2                |  |
| l                 |              |                | 3                |  |
|                   | ← Kembali    | Lupa Password  |                  |  |
|                   |              |                |                  |  |
|                   |              |                |                  |  |

Selanjutnya pada halaman login notaris masukan user akun notaris yaitu :

- Masukan user id atau username
- Masukan password
- Klik tombol Masuk

#### 1. Cetak Tagihan pada tabel Riwayat Permohonan

| ■ DITJEN AHU ONLINE                  |         | Pesan 2 PEM            | IBAYARAN PNBP SEC            | ARA ONLINE                   |                                    |                                   |                 |                      |                                                                                                | - |
|--------------------------------------|---------|------------------------|------------------------------|------------------------------|------------------------------------|-----------------------------------|-----------------|----------------------|------------------------------------------------------------------------------------------------|---|
| Informasi Formasi<br>Beranda Notaris | 6       |                        | 🛗 Riwayat I                  | Permohonan                   | Edit Profil                        | Surat Ketera                      | ngan 🛛 💌 S      | Surat Keputus        | an                                                                                             |   |
| Fidusia                              | 5       |                        | Permohonan (<br>Permohonan I | Cuti Pe<br>Pindah Wilayah Pe | rmohonan Peruba<br>rmohonan Perpan | han Data Notari<br>jangan Masa Ja | is<br>Ibatan    |                      |                                                                                                |   |
| Wasiat + Perbaikan Data +            |         |                        |                              |                              |                                    |                                   |                 |                      |                                                                                                |   |
| Notaris Pengganti                    | -       |                        | -                            |                              |                                    |                                   |                 |                      |                                                                                                |   |
| Perseroan Terbatas +                 |         |                        |                              |                              |                                    |                                   |                 |                      |                                                                                                |   |
| Upload Bukti Setor                   |         |                        |                              | Riwaya                       | t Permo                            | ohonar                            | า               |                      |                                                                                                |   |
| Yayasan +                            |         |                        |                              |                              |                                    |                                   |                 |                      |                                                                                                |   |
| Perkumpulan +                        | Dama    |                        | Describer of Description     |                              |                                    |                                   |                 |                      |                                                                                                |   |
| Daftar Voucher                       | Permo   | ononan Transaksi       | Permononan Pensiun           |                              |                                    |                                   |                 |                      |                                                                                                |   |
|                                      | No.     | BILL ID                | Jenis Transaksi              | Status                       | Nama<br>Kabupaten                  | Nama<br>Propinsi                  | Nama<br>Lengkap | Tanggal<br>Transaksi | Aksi                                                                                           |   |
|                                      |         |                        | •                            | PILIHAN •                    |                                    |                                   |                 |                      |                                                                                                |   |
|                                      | 1       | -                      |                              | Sugar 2<br>Sufficient        | Control of                         | -                                 | 1401            | 1                    | <ul> <li>➡Cetak Tagihan</li> <li>➡Cetak Permohonan</li> <li>●Lihat Bukti Pengiriman</li> </ul> |   |
|                                      | Menampi | ilkan 1-1 dari 1 hasil |                              |                              |                                    |                                   |                 |                      |                                                                                                |   |
|                                      |         |                        |                              |                              |                                    |                                   |                 |                      |                                                                                                |   |

2. Jika sudah selesai melakukan permohonan, calon notaris melakukan pembayaran dengan membawa bukti tagihan ke bank persepsi dengan membawa bukti tagihan, tampilannya seperti :

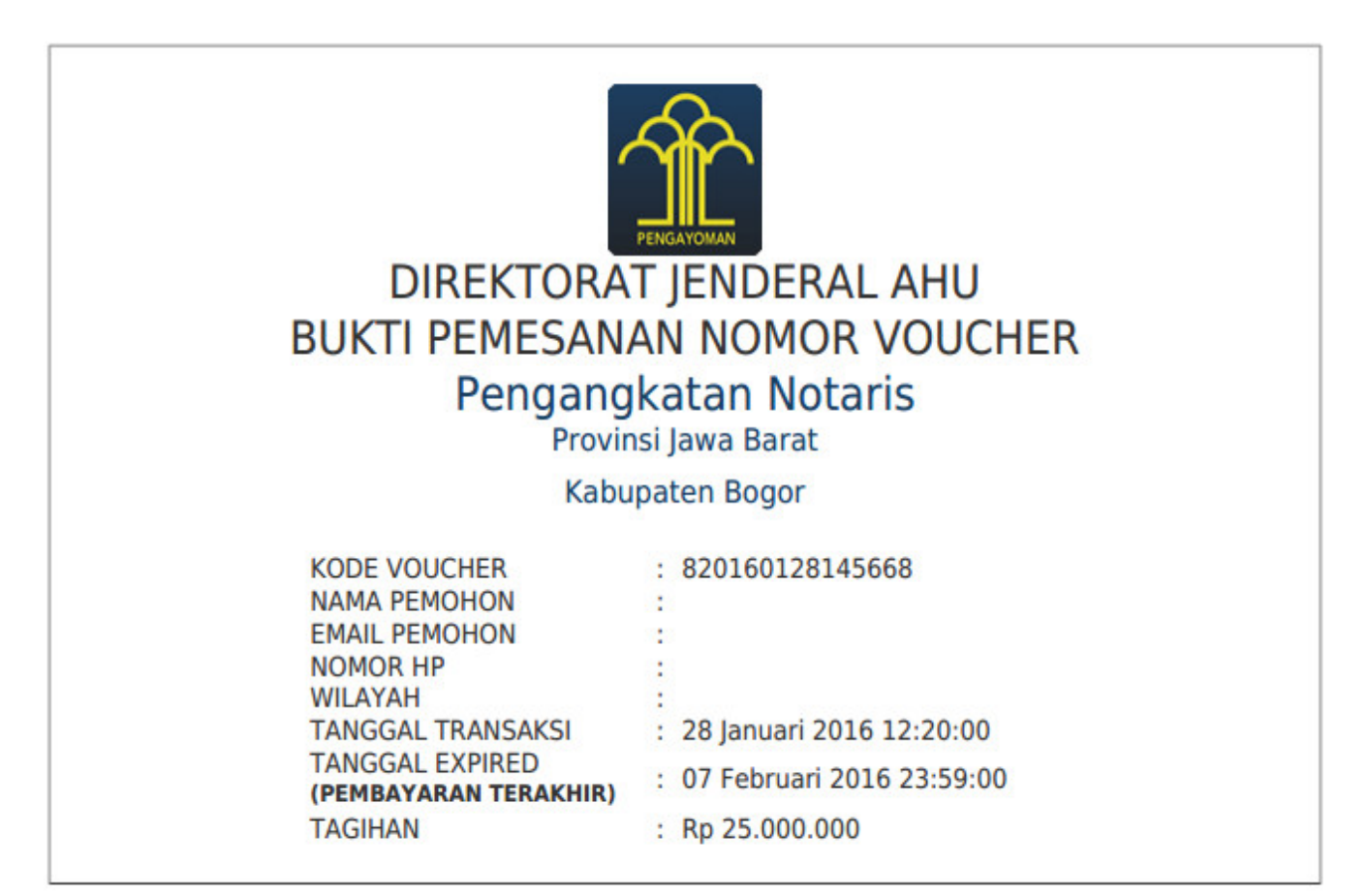

# Pesan Verifikasi

Pesan Verifikasi ini akan tampil jika sudah di verifikasi oleh verifikator

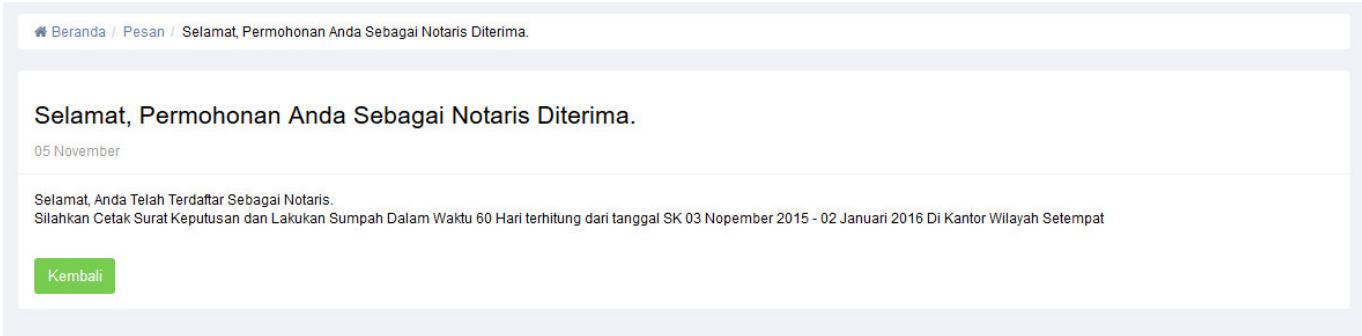

Jika sudah di verifikasi silahkan notaris melakukan pelantikan di tempat wilayah menjabat. dengan membawa Surat Keputusannya.

### **Cetak Surat Keputusan**

Last update: 2018/09/26 aplikasi\_daftar\_tunggu\_pengangkatan\_notaris http://panduan.ahu.go.id/doku.php?id=aplikasi\_daftar\_tunggu\_pengangkatan\_notaris&rev=1537969813 14:50

Berikut cara mencetak Surat Keputusan diantaranya :

- 1. Login notaris
- Masuk ke halaman Website AHU ke alamat http://ahu.go.id/
- Klik Menu login notaris

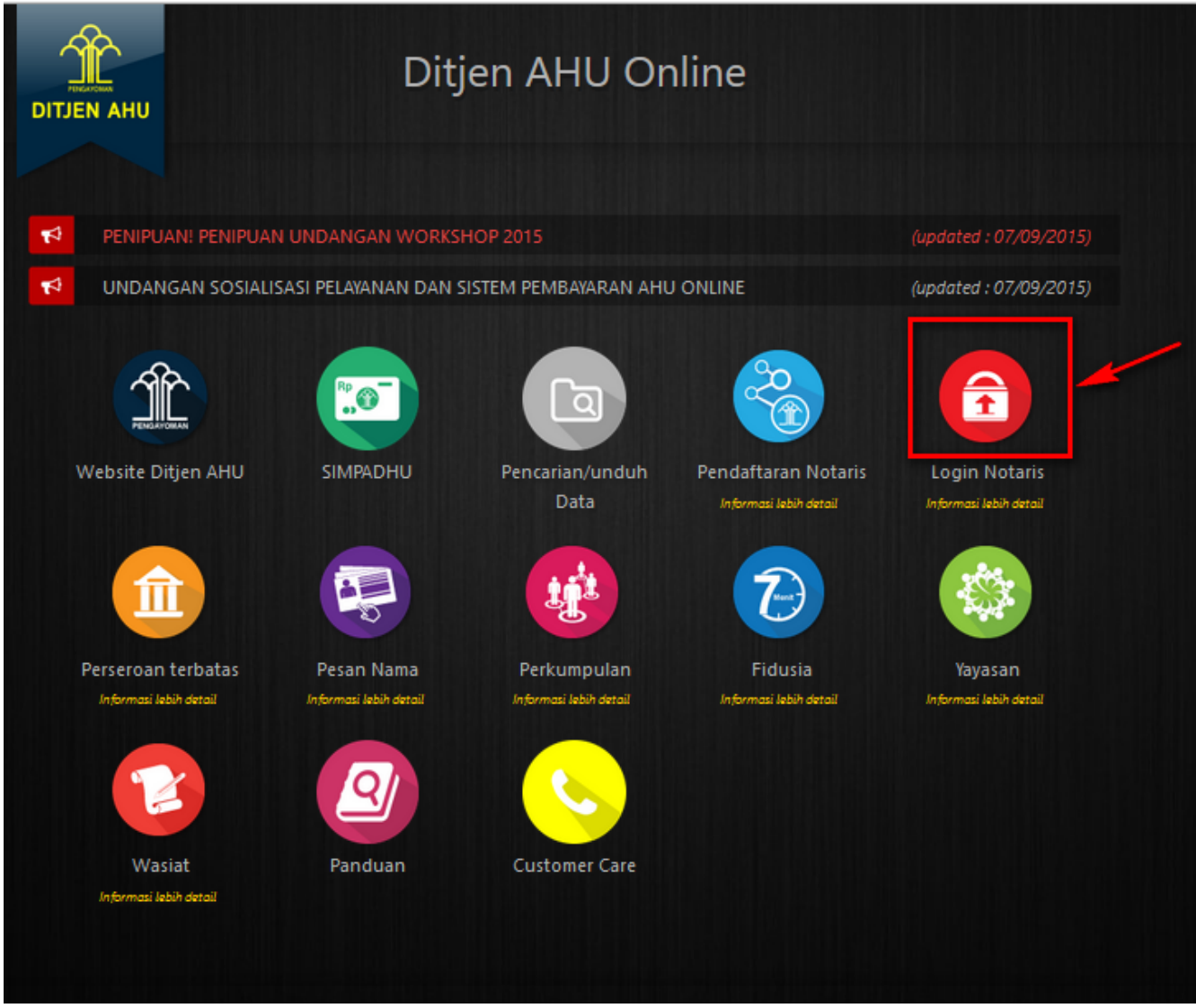

Akan masuk ke halaman login notaris

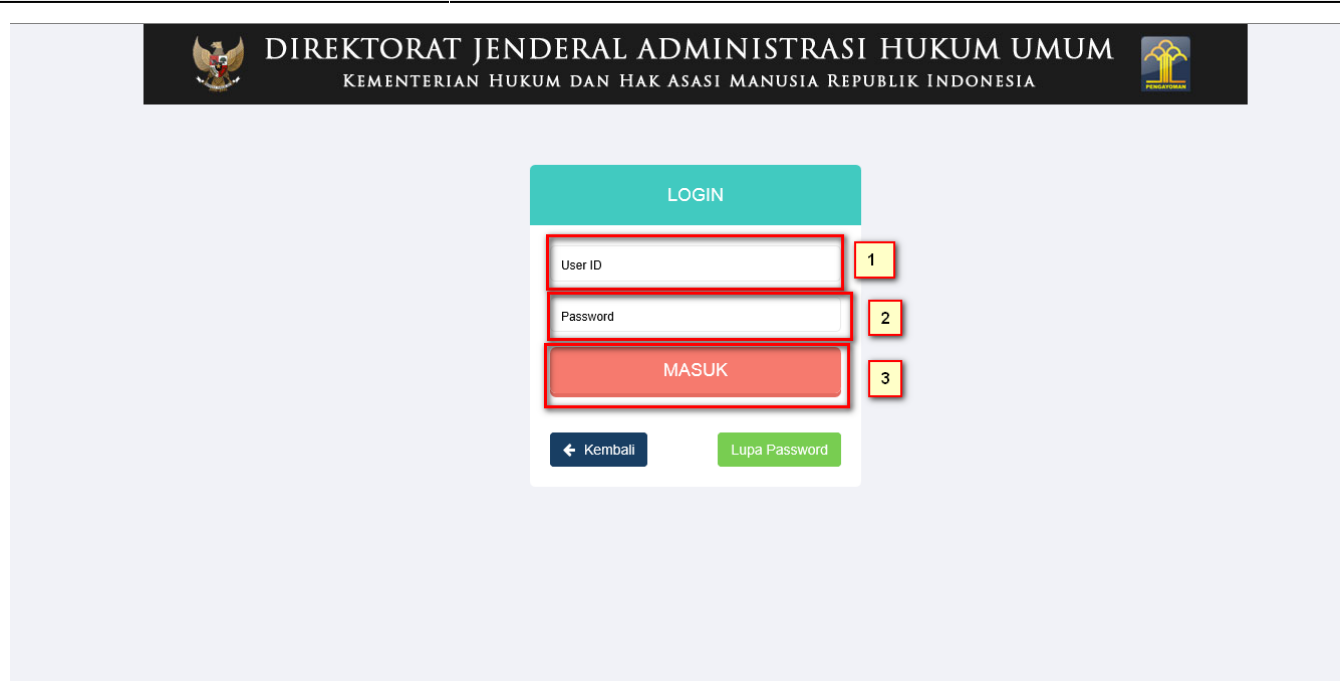

Selanjutnya pada halaman login notaris masukan user akun notaris yaitu :

5/11

- Masukan user id atau username
- Masukan password
- Klik tombol Masuk

Kemudian jika sudah berhasil login maka akan masuk ke halaman

| Foto Not:<br>Nama :<br>Email :<br>Username :<br>Status : Notaris Belu | aris<br><sup>um Aktif</sup> | Riwayat Permohonan | C Edit Profil | Surat Keputusan       |    |  |
|-----------------------------------------------------------------------|-----------------------------|--------------------|---------------|-----------------------|----|--|
|                                                                       |                             |                    | Profil N      | lotaris               |    |  |
| Identitas D                                                           | iri                         |                    |               | Alamat Ruma           | ah |  |
| Nama                                                                  | :                           |                    |               | Alamat Tempat Tinggal |    |  |
| Nama Kecil                                                            | :                           |                    |               | Rt                    | 1  |  |
| Nama Alias                                                            | 1                           |                    |               | Rw                    | 1  |  |

2. Klik Surat Keputusan

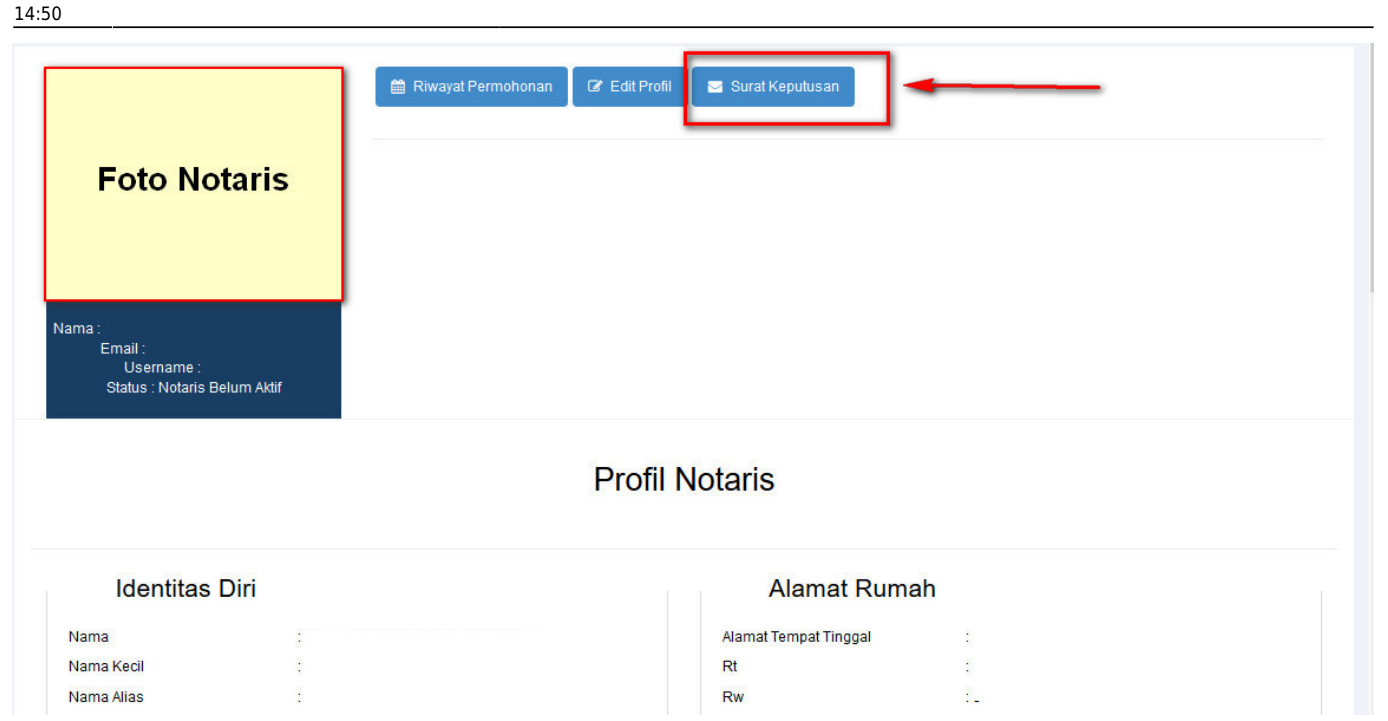

3. Tampil Halaman Tabel Surat Keputusan kemudian klik Priview

| Fe<br>Nama :<br>Ema<br>Sta | oto Notaris<br>all : :<br>Username :<br>itus : Notaris Belum Aktif                   | 🛱 Riwayat Permohonan                 | C Edit Profil | Surat Keputusan |  |             |
|----------------------------|--------------------------------------------------------------------------------------|--------------------------------------|---------------|-----------------|--|-------------|
| No.                        | Surat Keputusan                                                                      |                                      |               |                 |  | Aksi        |
| 1                          | Surat Keputusan Pengangka<br>Nomor SK : AHU-01208.AH.0<br>Tanggal SK : 28 Desember 2 | tan 2015<br>i2.01.TAHUN 2015<br>i015 |               |                 |  | <br>Preview |

#### 4. Tampil Surat Keputusan

| Download                                                                                           |                                                                                                    |                                                                                                    | Kemba                                                                                                    |
|----------------------------------------------------------------------------------------------------|----------------------------------------------------------------------------------------------------|----------------------------------------------------------------------------------------------------|----------------------------------------------------------------------------------------------------|
|                                                                                                    |                                                                                                    | A                                                                                                    | Kentua                                                                                                    |
|                                                                                                    |                                                                                                    |                                                                                                    |                                                                                                    |
|                                                                                                    | КЕРИТ                                                                                                    | USAN MENTERI HUKUM DAN HAK ASASI MANUSIA                                                                                                    |                                                                                                    |
|                                                                                                    |                                                                                                    | REPUBLIK INDONE SIA<br>NOMOR:                                                                                                    |                                                                                                    |
|                                                                                                    |                                                                                                    | TENTANG<br>PENGANGKATAN NOTARIS                                                                                                    |                                                                                                    |
|                                                                                                    | MENTERI H                                                                                                    | JKUM DAN HAK ASASI MANUSIA REPUBLIK INDONESIA                                                                                                    |                                                                                                    |
| Membaca                                                                                            | : Surat Permohonan                                                                                                    | Tanggal 10 September 2015 Bertempat                                                                                                    | Tinggal<br>Yang Maksudnya Mohon                                                                                                    |
| Menimbang                                                                                          | Diangkat Sebagai Notaris Di KOTA<br>: 1. Bahwa Dalam Rangka Pemerat<br>Kedudukan Di Daerah Kabupate<br>2. Bahwa Untuk Meningkatkan Peli<br>Pengawasan Terhadap Notaris<br>3. Bahwa Telah Dilakukan Penelitik                                                                                                    | TANGERANG Dengan Wilayah Jabatan Provinsi BANTEN Yang Dite<br>aan Dan Penyebaran Notaris Di Seluruh Indonesia, Dipandang Per<br>n/kota Sesuai Dengan Permohonan Yang Bersangkutan.<br>ayanan Jasa Hukum Di Bidang Notariat, Majelis Pengawas Notaris<br>Di Daerah Hukum Masing-masing.<br>an Dengan Seksama Atas Permohonan                                                                                                    | rima Tanggal 23 Desember 2015.<br>Iu Mengangkat Notaris Yang Mempunyai Tempat<br>Melakukan Pembinaan, Penertiban, Dan<br>Beserta Lampirannya Ternyata                                                                                                    |
|                                                                                                    | Memenuhi Persyaratan Untuk D<br>4. Bahwa Berdasarkan Pertimbang                                                                                                    | angkat Sebagai Notaris.<br>jan Tersebut Pada Huruf A, Huruf B, Dan Huruf C, Maka Permohona                                                                                                    | in Untuk                                                                                                    |
| Mengingat                                                                                          | Diangkat Sebagai Notaris Di KO<br>: 1. Undang - Undang Nomor 30 T<br>Lembaran Negara Republik In<br>Perubahan Atas Undang - Und<br>Tambahan Lembaran Negara R<br>2. Peraturan Menteri Hukum Dan<br>Dassidahan Demoterationa                                                                                                    | TA TANGERANG Dengan Wilayah Jabatan Provinsi BANTEN Dapat<br>ahun 2004 Tentang Jabatan Notaris (Lembaran Negara Republi<br>donesia Nomor 4432) Sebagaimana Telah Diubah Dengan Ur<br>ang Nomor 30 Tahun 2004 Tentang Jabatan Notaris (Lembaran N<br>epublik Indonesia Nomor 5491).<br>Hak Asasi Manusia Republik Indonesia Nomor 25 Tahun 201-<br>pa Damangana Makuis                                                                                                    | Dikabulkan.<br>k Indonesia Tahun 2004 Nomor 177, Tambahan<br>ndang - Undang Nomor 2 Tahun 2014 Tentang<br>legara Republik Indonesia Tahun 2014 Nomor 3,<br>4 Tentang Syarat Dan Tata Cara Pengangkatan,                                                                                                    |
|                                                                                                    | 3. Peraturan Menteri Hukum Dan H                                                                                                    | an Perpanjangan Notaris.<br>Iak Asasi Manusia Republik Indonesia Nomor 26 Tahun 2014 Tenta                                                                                                    | ang Formasi Jabatan Notaris.                                                                                                    |
|                                                                                                    |                                                                                                    |                                                                                                    |                                                                                                    |
| Menetapkan                                                                                         | :                                                                                                    | MEMUTUSKAN                                                                                                    |                                                                                                    |
| PERTAMA                                                                                            | : Mengangkat .<br>Wilayah Jabatan Provinsi BANTEN :                                                                                                    | Lahir Di Jakarta, Pada Tanggal 18 Desember 198<br>Terhitung Mulai la Menjalankan Jabatannya Dan Berakhir Sampai D                                                                                                    | 5 Sebagai Notaris Di KOTA TANGERANG Dengan<br>engan Tanggal 18 Desember 2050.                                                                                                    |
| KEDUA                                                                                              | <ul> <li>Mewajibkan Kepada</li> <li>Sebelum Melaksanakan Tugas.<br/>Puluh) Hari Terhitung Sejak Tang</li> <li>Dalam Waktu Paling Lama 60 (E</li> <li>Menyampaikan Fotokopi Yang<br/>Direktur Jenderal Administrasi<br/>Notaris Pada Tingkat (Kabupa</li> <li>Menyampaikan Alamat Kantor,<br/>Dan Hak Asasi Manusia Cq. P</li> <li>(Kabupaten/kota, Provinsi Dan</li> </ul> | Jabatan, Mengucapkan Sumpah/janji Di Hadapan Pejabat Yang Ber<br>ggal Keputusan Pengangkatan Ini.<br>ranm Puluh) Hari Terhitung Sejak Tanggal Pegucapan Sumpah/ Jar<br>Disahkan Dari Berita Acara Sumpah/janji Jabatan Notaris Kepada I<br>Hukum Umum, Organisasi Notaris Pada Tingkat (Kabupaten/kota,<br>ten/kota, Provinsi Dan Pusat).<br>Contoh Tanda Tangan, Paraf, Dan Teraan Cap/stempel Jabatan Not<br>I: Direktur Jenderal Administrasi Hukum Umum, Instansi Di Bidang<br>Pusat), Majelis Pengawas Notaris Pada Tingkat (Kabupaten/kota, I | wenang, Dalam Waktu Paling Lama 60 (Enam<br>nji Jabatan Notaris.<br>Menteri Hukum Dan Hak Asasi Manusia Cq. Plt.<br>Provinsi Dan Pusat) Dan Majelis Pengawas<br>ntaris Berwarna Merah Kepada Menteri Hukum<br>I Pertanahan, Organisasi Notaris Pada Tingkat<br>Provinsi Dan Pusat), Serta Bupati Atau Walikota Di |
| KETIGA                                                                                             | : Setelah Menjabat Sebagai Notaris,                                                                                                    | Wajib Menerima Protokol Notaris Dari Notaris Lain Dan Protokol No                                                                                                    | otaris Yang Tersimpan Pada Kantor Notaris.                                                                                                    |
| KEEMPAT                                                                                            | : Dalam Waktu 180 (Seratus Delap;<br>Secara Tertulis Kepada Majelis Pe<br>Sebagai Pemegang Protokol.                                                                                                    | an Puluh) Hari Atau Paling Lambat 60 (Enam Puluh) Hari Sebelu<br>ngawas Daerah Di Tempat Kedudukan Notaris Mengenai Berakhir                                                                                                    | m Masa Jabatan Berakhir, Wajib Memberitahukan<br>nya Masa Jabatan Dan Mengusulkan Notaris Lain                                                                                                    |
| KELIMA                                                                                             | : Majelis Pengawas Daerah Di Temp<br>Dan Hak Asasi Manusia Cq. Plt. Dir                                                                                                    | at Kedudukan Notaris Mengusulkan Notaris Yang Akan Ditunjuk Se<br>ektur Jenderal Administrasi Hukum Umum.                                                                                                    | bagai Pemegang Protokol Kepada Menteri Hukum                                                                                                    |
| KEENAM                                                                                             | : Keputusan Ini Mulai Berlaku Sejak<br>Ini, Akan Diadakan Perbaikan Sepe                                                                                                    | Tanggal Pengucapan Sumpah/janji Dan Apabila Di Kemudian Ha<br>Ilunya.                                                                                                    | ri Ternyata Terdapat Kekeliruan Dalam Keputusan                                                                                                    |
| KETUJUH                                                                                            | : Keputusan Ini Disampaikan Kepad                                                                                                    | a Yang Bersangkutan Untuk Diketahui Dan Dilaksanakan Sebagain                                                                                                    | nana Mestinya.                                                                                                    |
|                                                                                                    |                                                                                                    | Ditetapk<br>Pada Tanggal<br>A.n. MENTERI HUKUM<br>REPUBL<br>Pit. DIREKTUR JENDERAL                                                                                                    | an Di Jakarta<br>28 Desember 2015<br>DAN HAK ASASI MANUSIA<br>IK INDONESIA<br>ADMINISTRASI HUKUM UMUM                                                                                                    |
|                                                                                                    |                                                                                                    |                                                                                                    | _ <b>a</b> .h                                                                                                    |
|                                                                                                    |                                                                                                    |                                                                                                    |                                                                                                    |
| SALINAN Keputusen                                                                                  | ni Dicampaikan Kapada -                                                                                                    | DR. AIDIR AM<br>NIP. 195811                                                                                                    | IN DAUD, S.H., M.H<br>20 198810 1 001                                                                                                    |
| 1. Gubernur BAN     2. Ketua Majelis     3. Kepala Kanto     4. Ketua Majelis     5. Bupati Atau W | in Disampanan Repada .<br>TTEN<br>Pengawas Pusat Notaris<br>r Wilayah Kementerian Hukum Dan Hak Asasi Manu<br>Pengawas Notaris Provinsi BANTEN<br>falikota KOTA TANGERANG                                                                                                    | isia Provinsi BANTEN                                                                                                    |                                                                                                    |
| <ol> <li>Deputi Bidang</li> <li>Ketua Majelis</li> <li>Ketua Pengur</li> </ol>                     | g Hak Atas Tanah Dan Pendaftaran Tanah, Badan Pe<br>Pengawas Daerah Notaris KOTA TANGERANG<br>us Pusat Ikatan Notaris Indonesia                                                                                                    | rtanahan Nasional                                                                                                    | 国场通知                                                                                                    |

#### yang di dalamnya terdapat tombol download dan tombol kembali

- 1. Tombol Download berfungsi untuk mendownload SK yang kemudian akan di print
- 2. Tombol Kembali berfungsi untuk kembali ke halaman sebelumnya

# **Update Pelantikan**

Jika Notaris sudah melakukan pelantikan di tempat wilayah menjabat, notaris kemudian menginput data pelantikan. Terdapat peringatan sebelum masuk ke halaman update pelantikan

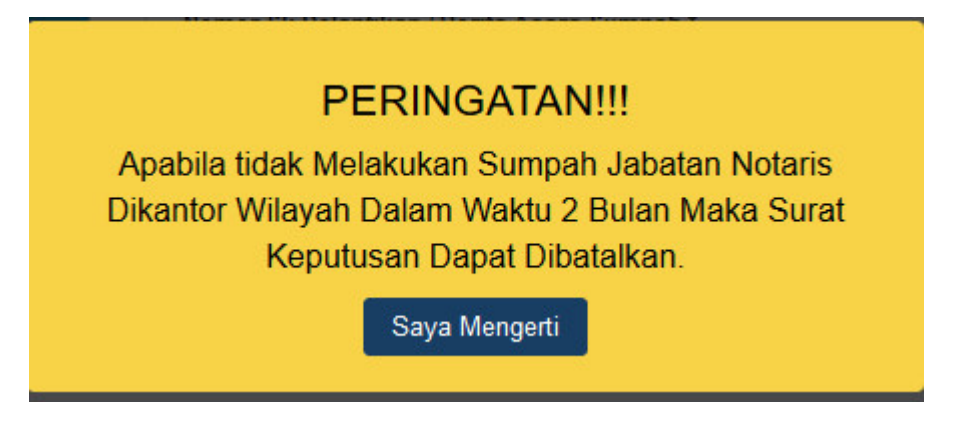

kemudian akan muncul halaman update pelantikan

| Foto Notaris                                                    | <ul> <li>Riwayat Permohonan</li> <li>Edit Profil</li> <li>Sura</li> <li>Data Pelantikan</li> <li>Nomor Sk Pelantikan / Berita Acara Sumpah *</li> </ul> | at Keputusan<br>Tanggal Sk Pelantikan / Berita Acara Sumpah * |  |
|-----------------------------------------------------------------|----------------------------------------------------------------------------------------------------|---------------------------------------------------------------|--|
| Nama ;<br>Email :<br>Username :<br>Status : Notaris Belum Aktif | Selanjutnya                                                                                                    |                                                               |  |
|                                                                 |                                                                                                    |                                                               |  |

Berikut isian dari Data Pelantikan : 1. masukan Nomor SK Pelantikan atau Berita Acara Sumpah 2. masukan Tanggal SK Pelantikan atau Berita Acara Sumpah 3. Klik tombol selanjutnya

# Aktivasi

Jika Notaris sudah melakukan penginputan data pelantikan kemudian notaris kemudian menginput data Aktivasi. Terdapat peringatan sebelum masuk ke halaman Data Aktivasi

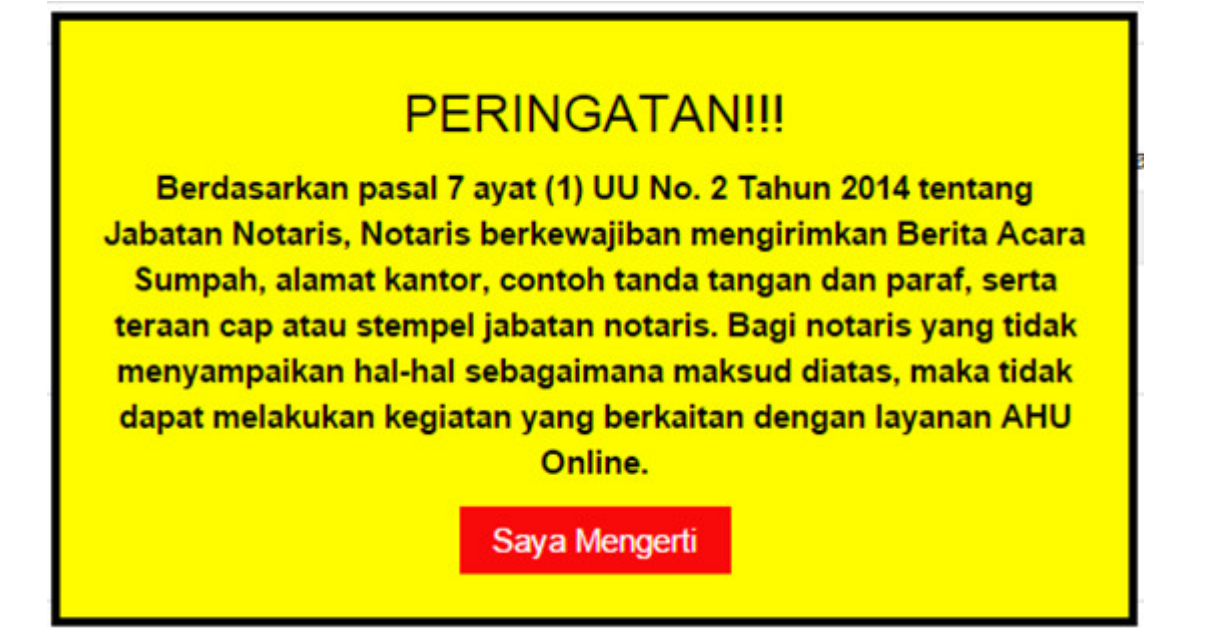

kemudian akan muncul halaman Data Aktivasi

| Foto Notaris                     | Nomor Sk Pelantikan Berita Acara Sumpa                                                                                                    | sh * Tanggal Sk Pelanti                                                                                          | kan Berita Acara Sumpah * |
|----------------------------------|----------------------------------------------------------------------------------------------------|----------------------------------------------------------------------------------------------------|---------------------------|
| Email :<br>Usemame :<br>Status : |                                                                                                    |                                                                                                    |                           |
|                                  | Data Aktivasi<br>Alamat Kantor *                                                                                                    |                                                                                                    |                           |
|                                  | Provinsi *                                                                                                    | Kabupaten *                                                                                                    | Kecamatan *               |
|                                  | Kelurahan *                                                                                                    | RT RW                                                                                                    | Kode Pos *                |
|                                  | Dokumen yang Di Kirim :<br>Upload Tanda Tangan *<br>Upload Cap *<br>Upload Stempel *<br>Upload Paraf *                                                       | Browse. No file selected.<br>Browse. No file selected.<br>Browse. No file selected.<br>Browse. No file selected. |                           |
|                                  | Persyaratan Contoh Tanda Tangan Notaris Contoh Paraf Notaris Contoh Paraf Notaris Contoh Cap /Stempel Jabatan Notaris B Fotokopi Surat Keputusan Pengangkata | lenwarna Merah<br>n sebagai Notaris yang disahkan oleh Notaris                                                   | Sain .                    |

Berikut isian dari Data Aktivasi :

- 1. masukan Alamat Kantor
- 2. Pilih Provinsi
- 3. Pilih Kabupaten
- 4. Pilih Kecamatan
- 5. Masukan Kelurahan
- 6. Masukan RT
- 7. Masukan RW
- 8. Masukan Kode Pos
- 9. Upload Dokumen yang dikirim :
- Upload Tanda Tangan
- Upload Cap
- Upload Stempel
- Upload Paraf
- 10. Klik Persyaratan
- 11. Klik tombol Kirim Dokumen

### Note :

Selain melalui aplikasi Notariat dan notaris mengirimkan juga kepada subdit Notariat AHU Dokumen sebagai syarat aktivasi:

- Contoh tanda tangan Notaris
- Contoh paraf Notaris
- Contoh cap / stempel jabatan Notaris berwarna merah
- Fotocopy Surat Keputusan Pengangkatan sebagai Notaris yang disahkan oleh Notaris Lain
- Fotocopy yang disahkan dari Berita Acara Sumpah / Janji Jabatan Notaris yang disahkan oleh Notaris Lain (Legalisir)

Kirim ke : Subdirektorat Notariat, Direktorat Perdata, Direktorat Jenderal Administrasi Hukum Umum, Kementerian Hukum dan Ham RI, Gedung Sentra Mulia, JI. HR. Rasuna Said Kav x-6/8 Lantai 3 dan 6. Kuningan, Jakarta Selatan, Kode Pos 12940

Kemudian Notaris mengirimkan dokumen fisik persyaratan aktivasi. Lalu dokumen diterima dan dilakukan pemeriksaan untuk di verifikasi oleh Verifikator Subdit Notariat AHU. Status Notaris Belum Aktif akan berubah menjadi Notaris Aktif jika permohonan diterima oleh verifikator Subdit Notariat AHU. Berikut Tampilan Pesa Aktifasi di setujui oleh Verifikator

| # Beranda / Pesan / Selamat, anda menjadi Notaris silahkan Logout dan Login kembali       |
|-------------------------------------------------------------------------------------------|
| Selamat, anda menjadi Notaris silahkan Logout dan Login kembali<br><sup>01 December</sup> |
| Salam,<br>Verifikator Ditjen AHU                                                          |
| Selamat, akun Notaris Anda Telah Sukses di Aktivasi                                       |
| Kembali                                                                                   |

Dan Notaris aktif akan mendapatkan menu Aplikasi AHU Online (Fidusia, Kenotariatan, Perseroan Terbatas, Wasiat, Yayasan dan Perkumpulan).

From: http://panduan.ahu.go.id/ - AHU ONLINE

Permanent link: http://panduan.ahu.go.id/doku.php?id=aplikasi\_daftar\_tunggu\_pengangkatan\_notaris&rev=1537969813

Last update: 2018/09/26 14:50